# Grades de Tamanhos (CCSSTA115)

Esta documentação é válida para todas as versões do Consistem ERP.

## **Pré-Requisitos**

Não há.

### Acesso

Módulo: RH - Segurança e Saúde do Trabalho

Grupo: Cadastros Gerais

## Visão Geral

O objetivo deste programa é gerenciar as grades de tamanhos que serão utilizadas posteriormente para definir os tamanhos dos EPIs e materiais. Por meio desta tela, é possível visualizar, editar, cadastrar ou excluir grades de tamanhos.

#### Importante

Quando acessado pela primeira vez, o sistema cadastrará automaticamente algumas grades de tamanhos conforme segue:

Camisa: PP - P - M - G - GG - XGG - XXG Calça: 36, 38, 40, 42, 44, 46, 48, 50, 52, 54, 56, 58 Calçado: 33, 34, 35, 36, 37, 38, 39, 40, 41, 42, 43, 44, 45 Luva: 6, 7, 8, 9, 10, 11

| Campo                 | Descrição (os campos assinalados com '*' são de preenchimento obrigatório)                                                                                                    |
|-----------------------|----------------------------------------------------------------------------------------------------|
| Empresa*              | Informar o código da empresa para o cadastro da grade de tamanhos.                                                                                                    |
|                       | Botão F7<br>Apresenta tela com as empresas que possuem ambientes de trabalho cadastrados no programa Ambientes de Trabalho (CCSSTA005)<br>para seleção.                                        |
|                       | Importante<br>É sugerido o código da empresa logada no sistema, mas é possível alterar por empresas que estejam configuradas no programa Mape<br>amento dos Ambientes de Trabalho (CCSSTA010). |
| Situação*             | Permite selecionar a situação da grade de tamanho para consulta. As opções são:<br>Todos<br>Ativos                                                                                             |
| Colunas<br>do Grid    | Descrição                                                                                                    |
| Editar                | Apresenta o programa Cadastro de Grade de Tamanhos (CCSSTA115A) para manutenção dos dados da grade de tamanho.                                                                                 |
| Excluir               | Permite excluir a linha selecionada no grid.                                                                                                    |
| Código /<br>Descrição | Exibem o código e a descrição da grade de tamanhos de acordo com o cadastro no programa Cadastro de Grade de Tamanhos (CCSSTA115A).                                                            |
| Tamanhos              | Exibe os tamanhos relacionados a grade selecionada.                                                                                                    |

| Situação | Exibe a situação da grade. As opções podem ser:<br>Ativo<br>Inativo                                   |
|----------|----------------------------------------------------------------------------------------------------|
|          |                                                                                                    |
| Botão    | Descrição                                                                                             |
| Νονο     | Apresenta o programa Cadastro de Grade de Tamanhos (CCSSTA115A) para cadastrar as grades de tamanhos. |

Atenção As descrições das principais funcionalidades do sistema estão disponíveis na documentação do Consistem ERP Componentes. A utilização incorreta deste programa pode ocasionar problemas no funcionamento do sistema e nas integrações entre módulos.

Exportar PDF

Esse conteúdo foi útil?

Sim Não